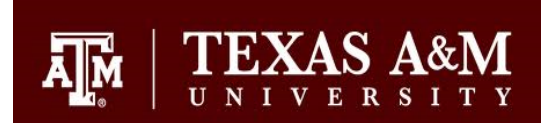

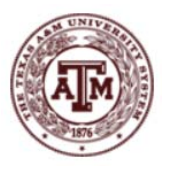

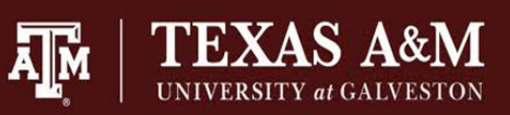

# Processing a Reduction to an Expense

Texas A&M University - College Station Texas A&M University - Galveston Texas A&M University System

**What is a Reduction to an Expense?** It is a payment received as reimbursement to an expense paid from a department's account. These payments are usually made by vendors the department has over paid or to which a department has returned a product. Reductions to an expense can also occur when an expense is being shared with another system member. Purchases for tangible, personal property or taxable services should never be made with TAMU/TAMUG/TAMUS funds and then reimbursed by employees. This is using TAMU/TAMUG/TAMUS's tax exemption and passing it on to others that are not tax exempt.

# **Reduction to Expense Test**

Is the payment a reimbursement for a good or service other than Centrex Bills, Copy Charges, or Repayment for Returned Checks?

- □ **Yes:** Continue to next question.
- □ **No:** Process a Deposit via iPayments.

# Is the payment coming from the company from which the good or service was received?

- □ Yes: Process a Reduction to Expense Request.
- $\hfill\square$  No: Continue to next question.

#### Is the payment coming from a department within the same system member as the one making the original purchase?

- □ Yes: Process a Departmental Correction Request (DCR).
- □ **No:** Continue to next question.

# Is the payment coming from a system member different from the one making the original purchase?

- □ Yes: Process a Reduction to an Expense Request.
- □ **No:** Continue to next question.

#### Is the payment coming from a company other than the one from which the good or service was received?

- □ Yes: Would they have paid sales tax had they made the purchase directly?
  - $\circ$   $\;$  YES: These funds should be deposited as revenue and sales tax should be recorded.
  - No: Process a Reduction to an Expense.
- $\Box$  No: Continue to next question.

#### Is the payment coming from an individual?

- □ Yes: Would they have paid sales tax had they made the purchase directly?
  - $\circ$   $\;$  YES: These funds should be deposited as revenue and sales tax should be recorded.
  - No: Process a Reduction to an Expense.
- □ No: Process a Reduction to an Expense.

**How can funds be requested?** In most cases, the vendor will have record of an over payment or a returned product. However, there may be some instances in which the funds must be requested by invoice. Departments will create 'in-house' invoices for reduction to expense requests. FMO suggests a template similar to the example below be used. It is also suggested the invoice numbering system include the department code for easy recognition. These 'in-house' invoices should clearly indicate they are billing for reimbursements to expenses and the original expense information should be included. The remit to address should be the department seeking reimbursement.

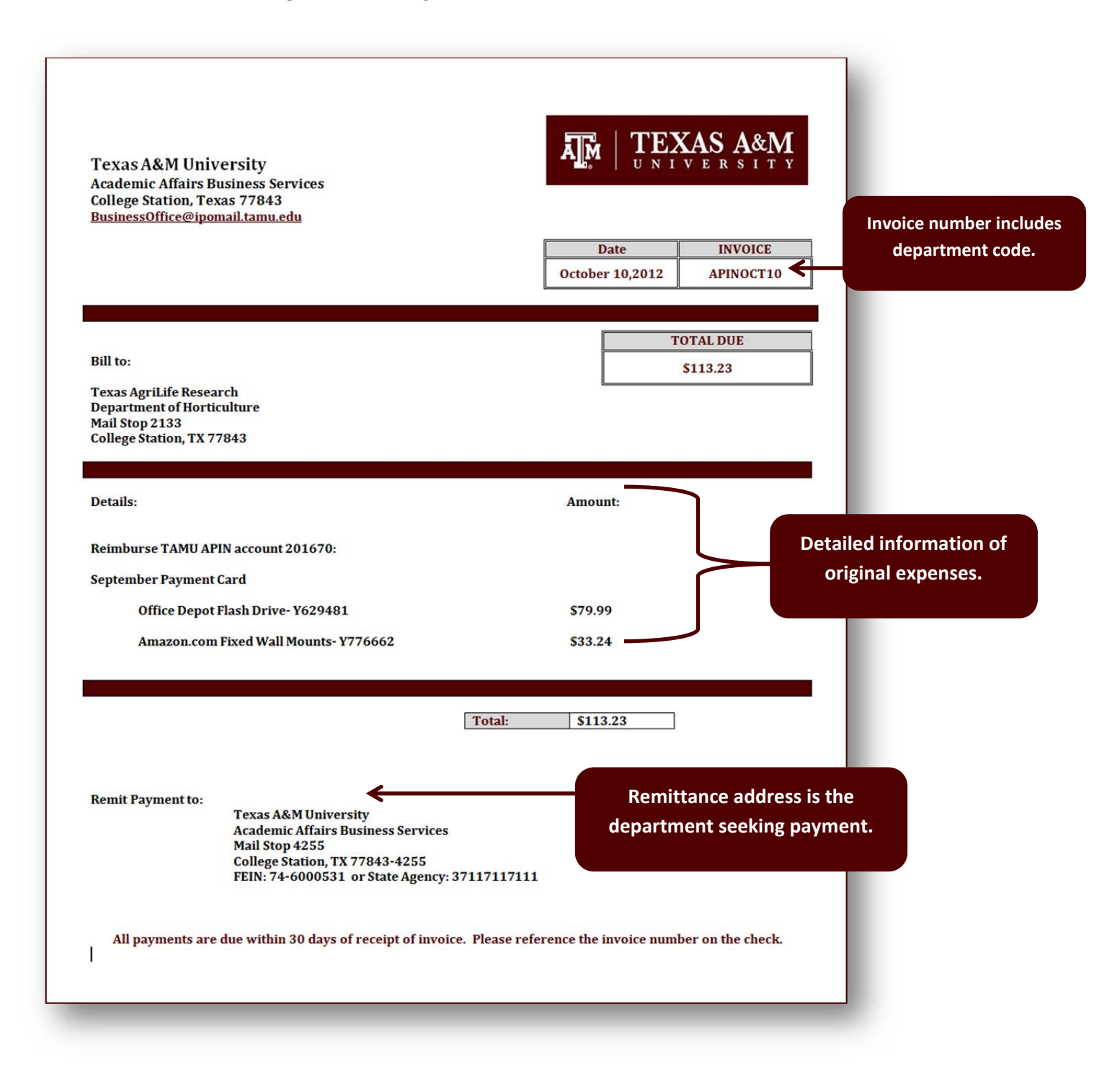

#### How can funds be deposited?

**CHECKS** must be properly endorsed immediately upon receipt in accordance with <u>Standard Administrative Procedure</u> <u>21.01.02.M0.02 Check Endorsement Requirements</u> to ensure funds are protected from fraudulent endorsement and theft of funds. Checks include Business Checks, Personal Checks, Cashier Checks, Money Orders, Bank Drafts, and Traveler's Checks. All checks must be endorsed on the back left end in the space designated for endorsement. Endorsement must be typed, rubber stamped, or hand printed in ink as follows:

# FOR DEPOST ONLY Texas A&M University (at Galveston or System) Department Name FAMIS Account No. XXXXXX

Checks must be attached to a completed Reduction to Expense Request Form providing the original payment information as well as a brief description/explanation for the payment. This from is located at <a href="http://fmo.tamu.edu/media/65879/Reduction-to-Expense-Request-Form1207.pdf">http://fmo.tamu.edu/media/65879/Reduction-to-Expense-Request-Form1207.pdf</a> A form must be completed for each individual check.

# Reduction to Expense Request Form

| Reduction to E                            | xpense Request                  | Form<br>used to submit payments for<br>or interdepartmental transfer,<br>licate below by typing SUSPI<br>ch check.<br>rrections, MS 6000. | expenses originally paid by TAM<br>If the expense has not cleared th<br>ENSE in the Voucher #/Procard #/ | U, TAMUS or TAMUG<br>e account before the<br>Ref2# field. Each | Check Number and<br>Payer name. |
|-------------------------------------------|---------------------------------|----------------------------------------------------------------------------------------------------|----------------------------------------------------------------------------------------------------|----------------------------------------------------------------|---------------------------------|
| heck Number                               | Pa                              | er wame                                                                                                    |                                                                                                    |                                                                |                                 |
| 7895621 Tex:                              |                                 |                                                                                                    | AgriLife Research                                                                                        | K                                                              |                                 |
| a he applied to                           |                                 |                                                                                                    | 0                                                                                                    | -                                                              |                                 |
| Account #                                 | Support Acct #                  | Expense Object Code                                                                                                    | Voucher #/ProCard#/Ref2#                                                                                 | Amount                                                         |                                 |
| 201670                                    | 000000                          | 5760                                                                                                    | Y629481                                                                                                  | 79.99                                                          |                                 |
| 201670                                    | 000000                          | 5752                                                                                                    | Y776662                                                                                                  | 33.24                                                          |                                 |
| Reason for payn<br>iems were pur<br>iORT. | nent:<br>chased with TAN        | IU payment card prior to                                                                                                    | determining they would be p                                                                              | purchased by                                                   | Original payment<br>information |
|                                           |                                 | *                                                                                                    |                                                                                                    |                                                                | Explanation for paymen          |
| Prepared by: BC                           | onnie Bookkee                   | per                                                                                                    | Date: 10/11/2011                                                                                         |                                                                |                                 |
| Contact Phone:                            | (979) 845-999                   | 99                                                                                                    | Contact email: bbookke                                                                                   | eper@tamu.edu                                                  |                                 |
|                                           | SUBMIT FORM T<br>FMO Correction | O:<br>s F                                                                                                    | NEED HELP?<br>MO Sales & Receivables                                                                     |                                                                |                                 |

**CASH** cannot be accepted by FMO. Cash should be deposited by completing a Wells Fargo deposit slip and sending the deposit slip and cash to the Cashier Office, drop-box, or Wells Fargo branch in a plastic tamper proof deposit bag.

# **Example Deposit Slip**

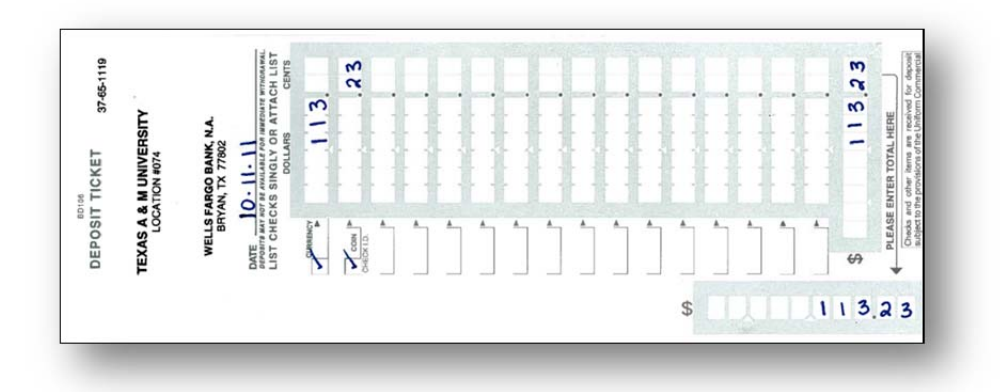

Prior to sealing the deposit slip in the deposit bag, be sure to email a copy of the deposit slip to Sales & Receivables at <u>ar@tamu.edu</u> and cc Stacie Sodolak at <u>ssodolak@tamu.edu</u> with the original payment information. The Reduction to Expense Request form is not required. However, should the department choose to complete the form, use CASH as the check number and complete the other fields as indicated in the example on page 3. Do not mail in this form. Send it to FMO via email with the copy of the deposit slip. Below is an example of the check number section when submitting cash as a reduction to an expense.

| Check Number | Payer Name              |
|--------------|-------------------------|
| CASH         | Texas AgriLife Research |

ACHs, Wire Transfers, and Direct Deposits are sometimes received as payments for reductions to expenses. In these instances, FMO will contact the department when the payment is received. The department will be asked to provide original payment information identifying the payment as a reduction to an expense. If the department is aware that the payment will be received via ACH, Wire Transfer, or Direct Deposit, please contact FMO so that it can be easily identified once it is received. The Reduction to Expense form is not required. However, should the department choose to complete the form, use ACH as the check number and complete the other fields as indicated in the example on page 3.

**What if the expense has not posted to FAMIS yet?** Sometimes payment is collected prior to the expense posting to the department's account in FAMIS. **DO NOT HOLD THESE PAYMENTS.** Follow the guidelines for Checks and Cash provided above. On the Reduction to Expense Form or email, please list 'SUSPENSE' as the Voucher#/ProCard#/Ref2#. Please be very specific in the 'Reason for payment' field by providing the date the payment card will post to FAMIS or the Aggie Buy PO number, the full amount of the transaction, and the vendor to which the payment was made. Providing detailed information will allow FMO to identify the correct reference number to move the deposit to once the expense is posted to FAMIS. If this information is not provided, please remember to send an email to <u>ar@tamu.edu</u> and cc <u>ssodolak@tamu.edu</u> once the expense does post to the account.

# **Reduction to Expense Form prior to Charges posting to FAMIS**

| Reduction to                   | Expense Requ<br>S. This form muu<br>ucher, payment c<br>is received, pleas<br>roperly endorsec<br>Complete form for<br>Print form.<br>Sign and Date fo<br>Mail form to FMC | est Form<br>st be used to submit payments fo<br>ard, or interdepartmental transfer<br>e indicate below by typing SUSP<br>f,<br>or each check.<br>rrm,<br>D Corrections, MS 6000. | or expenses originally paid by TAN<br>r. If the expense has not cleared the<br>TENSE in the Voucher #/Procard # | TEXAS A&M<br>UNITARY CONTROL<br>NUTRATIVE CONTROL<br>NU, TAMUS or TAMUG<br>ne account before the<br>Ref2# field. Each | 'Suspense' listed as<br>ref#.           |
|--------------------------------|----------------------------------------------------------------------------------------------------|----------------------------------------------------------------------------------------------------|----------------------------------------------------------------------------------------------------|----------------------------------------------------------------------------------------------------|-----------------------------------------|
| Check Number                   | ACCESSION 1 DX                                                                                                    | Payer Name                                                                                                    |                                                                                                    |                                                                                                    |                                         |
| 7895621 Texas                  |                                                                                                    |                                                                                                    | AgriLife Research                                                                                               |                                                                                                    |                                         |
| To be applied t                | 0:                                                                                                    |                                                                                                    |                                                                                                    |                                                                                                    |                                         |
| Account #                      | Support Acct                                                                                                    | # Expense Object Code                                                                                                    | Voucher #/ProCard#/Ref2#                                                                                        | Amount                                                                                                    |                                         |
| 201670                         | 00000                                                                                                    | 5760                                                                                                    | Suspense                                                                                                    | 79.99                                                                                                    |                                         |
| Reason for pay<br>Payment card | /ment:<br>purchases for                                                                                                    | r October statement. Office                                                                                                    | Depot \$79.99; Amazon.con                                                                                       | \$33.24                                                                                                    |                                         |
|                                |                                                                                                    |                                                                                                    | *                                                                                                    |                                                                                                    | Detailed information about<br>expenses. |
| Prepared by: Bonnie Bookkeeper |                                                                                                    |                                                                                                    | Date: 10/11/2011                                                                                                |                                                                                                    |                                         |
| Contact Phone: (979) 845-9999  |                                                                                                    |                                                                                                    | Contact email: bbookkeeper@tamu.edu                                                                             |                                                                                                    |                                         |
|                                | SUBMIT FOR<br>FMO Correc<br>MS 6000                                                                                                    | RM TO:<br>ctions<br>)                                                                                                    | NEED HELP?<br>FMO Sales & Receivables<br>Phone (979) 845-4035<br>ar@tamu.edu                                    |                                                                                                    |                                         |

These payments will be deposited by FMO and posted to Sales & Receivables holding account 553085-0728. FMO will move the reimbursement from the holding account to the department's account once the expenses post to FAMIS.

**How does the reduction to expense look when it posts to the account?** FAMIS Screen 47 will show both the original expense and the reimbursement once it is posted to the account.

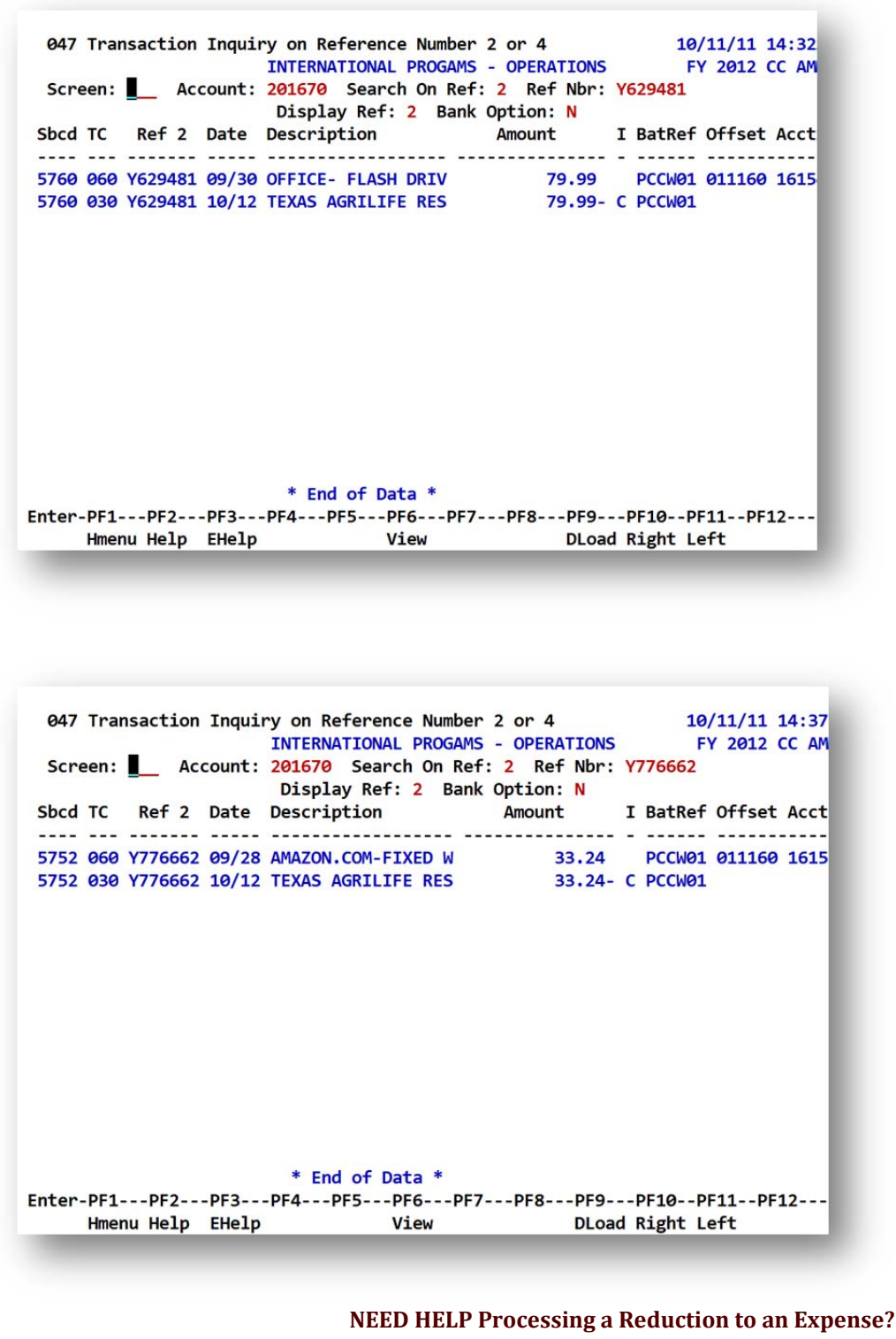

# FMO Sales & Receivables

<u>ar@tamu.edu</u>